#### 1. Přihlaste se do Azure Portal

Otevřete <u>Azure Portal</u> a přihlaste se svým účtem.

#### 2. Přejděte do části rezervací

Pomoci vyhledávacího panelu zadejte "Reservations":

|               |              |    | $^{ m  ho}$ reservations         | ×          |
|---------------|--------------|----|----------------------------------|------------|
| Azure service | es           |    | All Services (9) Marketplace (7) | ∽ More (4) |
| Ш.            | $\square$    |    | Services                         | See more   |
| Create a      | Reservations |    | ( Reservations                   |            |
| resource      |              | Ma | AszLabHardware Reservations      |            |

## 3. Vytvoření nové rezervace

Na stránce "Reservations" klikněte na tlačítko "Add" :

| Reservations 🖈 …                      |               |                                       |                                  |                       |                        |       |
|---------------------------------------|---------------|---------------------------------------|----------------------------------|-----------------------|------------------------|-------|
| + Add ☐ View cart (0) == Co           | lumns 💍 Refre | sh $ $ $\rightleftharpoons$ Exchanged | ge 🕚 Auto renew 🖻 Arch           | hive 🍐 😤 Role Assignr | ment 🔗 Feedback        | ? vi  |
| Filter by Name, Product, Subscription | or ID Scope : | All × Type :                          | All $	imes$ Region : All $	imes$ | Renewal : All 🗙       | Archived : No $\times$ | 7-day |
| All Succeeded 4                       |               |                                       |                                  |                       |                        |       |
| □ Name ↑↓                             | Status ↑↓     | Expiration $\uparrow_{\downarrow}$    | Scope ↑↓                         | Type ↑↓               | Product name '         | ¢↓    |
| VM_RI_27-06-2024_15-25                | Succeeded 📀   | 27/06/2025                            | Shared                           | Virtual machine       | Standard_E4as_v        | /5    |
| VM_RI_27-06-2024_15-24                | Succeeded 🕑   | 27/06/2025                            | Shared                           | Virtual machine       | Standard_E4_v5         |       |
| VM_RI_27-06-2024_15-24                | 🕑 Succeeded   | 27/06/2025                            | Shared                           | Virtual machine       | Standard_D4_v4         |       |
| VM RL 27-06-2024 15-24                | O Cuccooded   | 27/06/2025                            | Charad                           | Minture Lange shines  | Characterial DO LLC    |       |

## 4. Výběr typu rezervace

Purchase reservations 🛷 …

Vyberte typ služby, kterou chcete rezervovat (např. Virtual Machines, SQL Databases, atd.):

| Now you can choose to automatically renew your reservation in | cart and is set to on by default. You can adjust your selection later if you c | hange your mind.                                 |                                            |
|---------------------------------------------------------------|--------------------------------------------------------------------------------|--------------------------------------------------|--------------------------------------------|
| Cart Review + buy                                             |                                                                                |                                                  |                                            |
| Receive discounts on your Azure services by purchasing rese   | rvations. See FAQs                                                             |                                                  |                                            |
| Filter by name                                                |                                                                                |                                                  |                                            |
| Reservations                                                  |                                                                                |                                                  |                                            |
| 👤 Virtual machine                                             | SQL Database and SQL Managed Instance                                          | Azure Synapse Analytics (data warehousing only)  | 🦅 Azure Cosmos DB                          |
| Zure Blob Storage                                             | Azure Dedicated Host                                                           | Azure Database for MySQL                         | Azure Database for PostgreSQL              |
| 😂 Azure Managed Disks                                         | 😂 Azure Databricks Pre-Purchase Plan                                           | Azure Cache for Redis                            | 💥 Azure Data Explorer                      |
| 🐾 SUSE Linux                                                  | Red Hat Plans                                                                  | S Azure Red Hat OpenShift                        | App Services                               |
| <ul> <li>Azure VMware Solution</li> </ul>                     | a Azure Files Reserved Capacity                                                | 🔛 Data Factory                                   | 🥔 Azure SQL Edge                           |
| Azure Arc-enabled SQL Managed instance                        | Azure Synapse Analytics Pre-Purchase Plan                                      | Virtual Machine software reservation             | JBoss EAP Integrated Support (App Service) |
| 📀 Azure Backup                                                | 🜈 Microsoft Fabric                                                             | Ø Microsoft Defender for Cloud Pre-Purchase Plan |                                            |
|                                                               |                                                                                |                                                  |                                            |

#### 5. Konfigurace rezervace

- 1. Region: Vyberte region, ve kterém chcete rezervaci použít.
- 2. Instance size: Vyberte velikost instance, kterou chcete rezervovat.
- 3. Term: Vyberte období rezervace (1 rok nebo 3 roky).
- 4. Quantity: Zadejte počet instancí, které chcete rezervovat.

## Select the product you want to purchase

Reserved VM Instances (RIs) provide a significant discount over pay-as-you-go VM prices by allowing you to pre-purchase the base costs of your VN Reserved instance discount will automatically apply to matching VMs, you don't need to re-deploy resources to get reservation discount. The reservation windows is charged separately. Learn More

| Scope                   | * 🛈 Shared                   | $\sim$                       | Billing subscription ① Azure                     | e subscription 1 (4     | 1795f36a-34d9-43 | 8bd-a25a-9 🗸     | ]               |
|-------------------------|------------------------------|------------------------------|--------------------------------------------------|-------------------------|------------------|------------------|-----------------|
| Recom                   | mended All Pro               | ducts                        |                                                  |                         |                  |                  |                 |
| Filte                   | er by name, region, or       | instance flexi               | Region : West Europe                             | Term : <b>3 Year(s)</b> | X Billing f      | requency : Month | ly $	imes$ + A  |
| 1-10                    | 0 of 702                     | _                            |                                                  |                         |                  | Recor            | nmendations ba: |
| $\uparrow_{\downarrow}$ | Name $\uparrow_{\downarrow}$ | Region $\uparrow_\downarrow$ | Instance flexibility group $\uparrow_\downarrow$ | vCPUs ↑↓                | RAM (GB) ↑↓      | Term ↑↓          | Billing freque  |
|                         | Standard_A1_v2               | West Europe                  | Av2 Series                                       | 1                       | 2                | 3 Year(s)        | Monthly         |
|                         | Standard_A2_v2               | West Europe                  | Av2 Series                                       | 2                       | 4                | 3 Year(s)        | Monthly         |
|                         | Standard_A4_v2               | West Europe                  | Av2 Series                                       | 4                       | 8                | 3 Year(s)        | Monthly         |
|                         | Standard_A8_v2               | West Europe                  | Av2 Series                                       | 8                       | 16               | 3 Year(s)        | Monthly         |

#### 6. Přiřazení rezervace

- 1. Vyberte, jak chcete rezervaci přiřadit:
  - Single Subscription: Rezervace bude přiřazena konkrétnímu předplatnému.
  - **Shared Scope**: Rezervace bude sdílena mezi více předplatnými v rámci stejného fakturačního účtu.

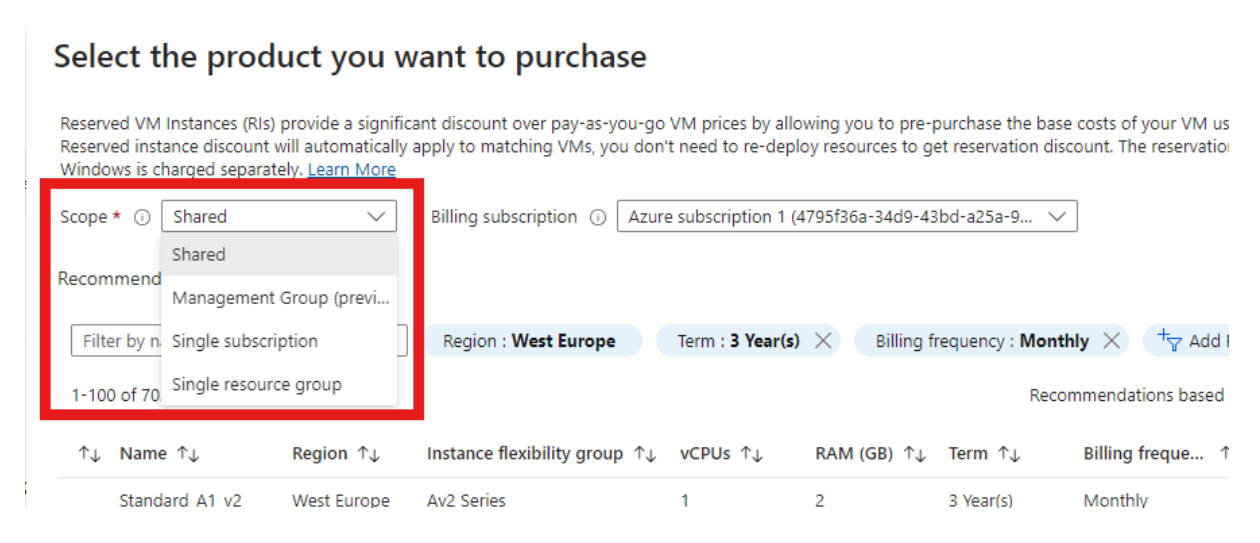

## 7. Kontrola a objednání

1. Klikněte na "Add to cart":

# Select the product you want to purchase

Reserved VM Instances (RIs) provide a significant discount over pay-as-you-go VM prices by allowing y Reserved instance discount will automatically apply to matching VMs, you don't need to re-deploy reso Windows is charged separately. Learn More

| Scope                   | * (i) Shared     | $\sim$                         | Billing subscription ① Azur                        | e subscription 1 (4 | 795f3(   |
|-------------------------|------------------|--------------------------------|----------------------------------------------------|---------------------|----------|
| Recom                   | nmended All Proc | ducts                          |                                                    |                     |          |
| D4                      |                  | ~                              | Region : West Europe                               | Term : 3 Year(s)    | $\times$ |
| 1-42                    | of 42            |                                |                                                    |                     |          |
| $\uparrow_{\downarrow}$ | Name ↑↓          | Region $\uparrow_{\downarrow}$ | Instance flexibility group $\uparrow_{\downarrow}$ | vCPUs ↑↓            | RAM      |
|                         | Standard_D485_V3 | west Europe                    | DSV3 Series                                        | 48                  | 192      |
|                         | Standard_D4s_v4  | West Europe                    | Dsv4 Series                                        | 4                   | 16       |
|                         | Standard_D48s_v4 | West Europe                    | Dsv4 Series                                        | 48                  | 192      |
|                         | Standard_D4s_v5  | West Europe                    | Dsv5 Series                                        | 4                   | 16       |
|                         | Standard_D48s_v5 | West Europe                    | Dsv5 Series                                        | 48                  | 192      |
|                         | Standard_D4_v2   | West Europe                    | Dv2 Series                                         | 8                   | 28       |
|                         | Standard_D4_v3   | West Europe                    | Dv3 Series                                         | 4                   | 16       |
|                         | Standard_D48_v3  | West Europe                    | Dv3 Series                                         | 48                  | 192      |
|                         | Standard_D4_v4   | West Europe                    | Dv4 Series                                         | 4                   | 16       |
|                         | Standard_D48_v4  | West Europe                    | Dv4 Series                                         | 48                  | 192      |
|                         | Standard_D4_v5   | West Europe                    | Dv5 Series                                         | 4                   | 16       |
|                         | Standard_D48_v5  | West Europe                    | Dv5 Series                                         | 48                  | 192      |
| <                       | Previous Page    | 1 🗸 of 1                       | Next >                                             |                     |          |
| Ad                      | d to cart Vie    | w Cart                         |                                                    |                     |          |

2. Po vyplnění všech potřebných informací klikněte na "Review + buy" (Kontrola a nákup):

## Purchase reservations 🛷 …

| 🕢 Now you can choose to automatically renew your reservation in ca | rt and is set to on by default. You can adjust you | ur selection later if you change |
|--------------------------------------------------------------------|----------------------------------------------------|----------------------------------|
| Cart Review + buy                                                  |                                                    |                                  |
| Virtual machine Add more                                           |                                                    |                                  |
| Status ↑↓ Reservation name ↑↓ Product ↑↓                           | Auto-renew ↑↓                                      | Scope ↑↓                         |
| VM_RI_07-08-202 🗸 Standard_D4_v5   West Eu                         | ırope   3 Yea 🚺 On                                 | Shared                           |
| Virtual machine See Azure Managed Disks<br>Show all product types  | र्क्तु App Services  🧑 Red Hat Pl                  | ans 🚓 SUSE Linux                 |
|                                                                    |                                                    |                                  |
| Next: Review + buy                                                 |                                                    |                                  |

- 3. Zkontrolujte všechny detaily rezervace.
- 4. Pokud je vše v pořádku, klikněte na "Buy" (Koupit) k potvrzení rezervace.

## Purchase reservations 🖉 …

| 0    | Now yo | u can choose to automatically           | renew your reservation in cart | t and is set to on by | default. You can adjus | t your selection later if you | change your mind. |
|------|--------|-----------------------------------------|--------------------------------|-----------------------|------------------------|-------------------------------|-------------------|
| Cart | Rev    | iew + buy                               |                                |                       |                        |                               |                   |
| 0    | Virtu  | al machine                              |                                |                       |                        |                               |                   |
| Sta  | tus ↑↓ | Reservation name $~\uparrow\downarrow~$ | Product $\uparrow \downarrow$  |                       |                        |                               | Scope ↑↓          |
|      |        | VM_RI_07-08-2024_10-51                  | Standard_D4_v5   West Eur      | rope   3 Year(s)      |                        |                               | Shared            |
|      |        |                                         |                                |                       |                        |                               |                   |

· Subtotal doesn't include OS, software, storage and networking. Windows cost not included.

· Reserved instance discount will automatically apply to matching VMs. You don't need to re-deploy resources to get reservation discount.

#### Additional notes

- Additional taxes may apply.
- Payment will be processed using the payment method on file for the selected subscriptions.
   There may be additional markup on this price from your Azure provider.

| Previous Buy now | Previous |
|------------------|----------|
|------------------|----------|

#### 8. Dokončení

1. Po potvrzení nákupu bude vaše rezervace vytvořena a bude dostupná ve vašem účtu.

#### Důležité poznámky:

- Fakturační model: Rezervace jsou předplacené, což znamená, že celková částka za • rezervované období bude účtována najednou.
- Flexibilita: Azure nabízí určitou flexibilitu, jako je možnost změny nebo zrušení • rezervace, ale tyto akce mohou mít určité podmínky nebo poplatky.